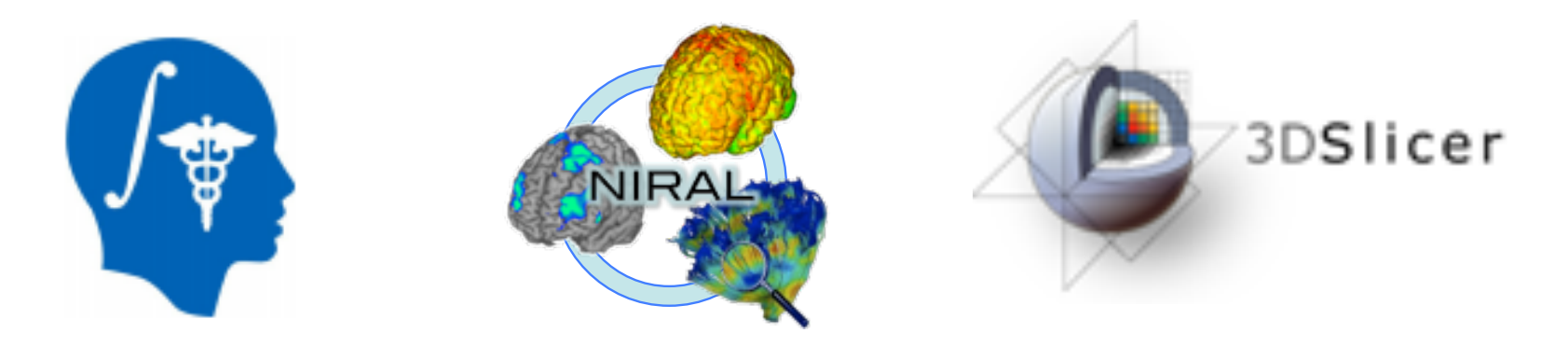

## DICOM to NRRD Conversion Tutorial

#### Martin Styner

#### Jean-Baptiste Berger University of North Carolina

Neuro Image Research and Analysis Lab

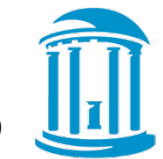

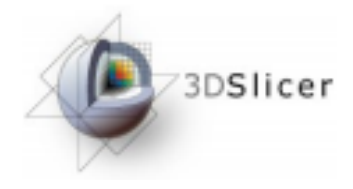

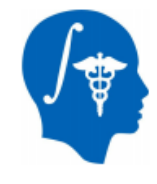

#### **DICOM to NRRD Tutorial**

This tutorial guides you through the process of converting DICOM files from a DWI acquisition into a NRRD volume, load that DWI volume into 3D Slicer for further processing.

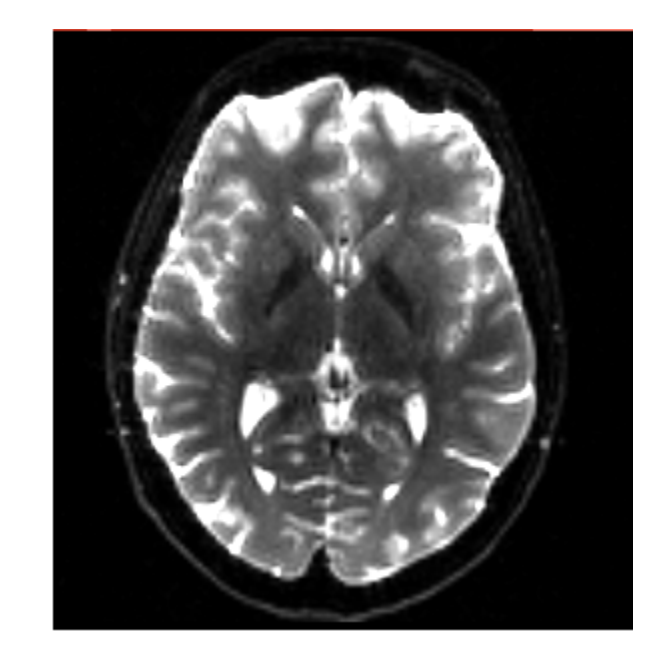

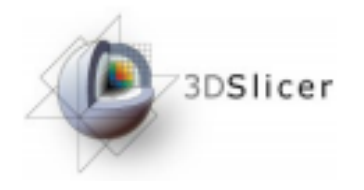

#### Dataset

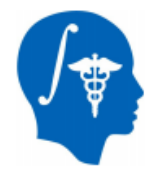

# For this tutorial you will need some DICOM data files that can be found on this link : <u>http://hdl.handle.net/1926/1759</u>

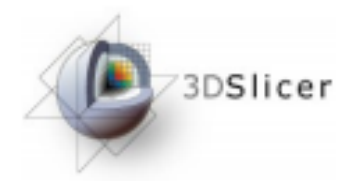

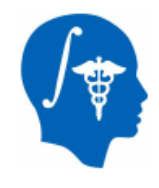

## Start Slicer 4

<u>Linux/Mac users :</u> Launch the Slicer executable located in the Slicer4 directory

#### 토 💻 🗿 🗿 🏠 🖤 🚳 🎕 🖄 📈 🥢 📓 🕢 🔹 🕇 🕶 Persistent 🐻 🗛 🔶 👾 🎽 Modules: 🔍 Welcome to Slicer 6 X 3DSlicer Welcome Load DICOM Data DATA Load Data Ownload Sample Data Customize Slice About The Main Window D. 0.00 - C Loading and Saving Display Mouse & Keyboard Documentation & Tutorials Acknowledgment Data Prob None RAS: (125.0, -125.0, 1.0)

#### Windows users :

Select Start→All Programs→Slicer4.0.1→Slicer Or launch the Slicer executable from Slicer4 directory

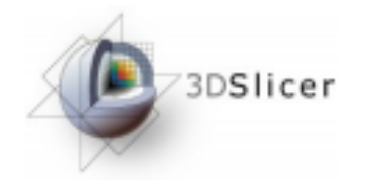

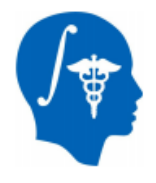

#### Welcome Module

| File Edit View Help                                       |                                                    |  |  |  |  |  |  |  |  |
|-----------------------------------------------------------|----------------------------------------------------|--|--|--|--|--|--|--|--|
| Modules: 🔍 Welcome to Slicer 🗘 🗖 🌀                        | 🔊 🛛 🍘 🎱 🎕 Á 🔣 🖉 📗 🔛 🔁 🕇 🕶 Persistent 🛛 🐻 🐜 🗛 🛛 🔶 🔻 |  |  |  |  |  |  |  |  |
| 3DSlicer<br>Welcome                                       |                                                    |  |  |  |  |  |  |  |  |
| Load DICOM Data                                           | The Slicer Welcome module is the                   |  |  |  |  |  |  |  |  |
| 🛞 Customize Slicer 🚳 Download Samp                        | module displayed by default.                       |  |  |  |  |  |  |  |  |
| About     The Main Window                                 | This module gives an overview of                   |  |  |  |  |  |  |  |  |
| Loading and Saving                                        | the                                                |  |  |  |  |  |  |  |  |
| <ul> <li>Display</li> <li>Mouse &amp; Keyboard</li> </ul> | GUI of Slicer4, and data loading &                 |  |  |  |  |  |  |  |  |
| Documentation & Tutorials                                 | saving                                             |  |  |  |  |  |  |  |  |
| Data Probe                                                | functionality.                                     |  |  |  |  |  |  |  |  |
| L<br>F<br>B                                               |                                                    |  |  |  |  |  |  |  |  |

None RAS: (125.0, -125.0, 1.0),

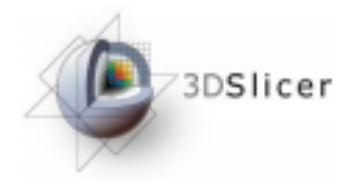

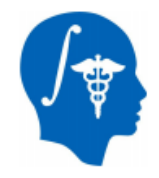

#### DICOMtoNRRD Module

ACPC Transform

BSpline to deformation field

Add Images

Cameras

DICOM

DTI-Reg

Editor

Endoscopy

Event Broker

Extract Skeleton

FiberProcess

FiberViewer Light

Fiducial Registration

Execution Model Tour

East Affine registration

Fast Rigid registration

Expert Automated Registration

Fast Nonrigid BSpline registration

Foreground masking (BRAINS)

Cast Image

ChangeTracker

CheckerBoard Filter

Create a DICOM Series

DTI Atlas Fiber Analyzer

DTI Fiber tract statistics tol

DWI to Full Brain Tractography

Demon Registration (BRAINS)

Diffusion Tensor Scalar Measurements

Diffusion Tensor Estimation

EMSegment Command-line

Curvature Anisotropic Diffusion

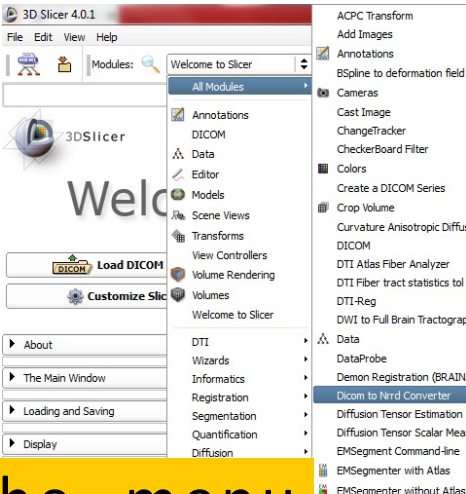

Left click on the menu Modules and

select All Modules to display the list

of modules available for image

analysis and 3D visualization.

Select the module Dicom to Nrrd converter

Gaussian Blur General Registration (BRAINS) Gradient Anisotropic Diffusion Grayscale Fill Hole Gravscale Grind Peak Gravscale Model Maker Histogram Matching Image Label Combine Intensity Difference Change Detection (FAST) Joint Rician LMMSE Image Filter Label Map Smoothing Label Statistics Linear registration MRI Bias Field Correction Mask Image Mask from Diffusion Weighted Images Median Filter Merge Models MergeStatWithFiber Mesh Contour Segmentation Model Maker Models # Module Template Multiple models example Multiply Images N4ITK MRI Bias correction Orient Images Otsu Threshold Otsu Threshold Segmentation Performance Tests PolyData To Label Man Probe Volume With Model (Paint) Resample DTI Volume Resample Image (BRAINS) Resample Scalar Volume Resample Scalar/Vector/DWI Volume Rician LMMSE Image Filter Robust Multiresolution Affine Registration Robust Statistics Segmentation SUVComputation

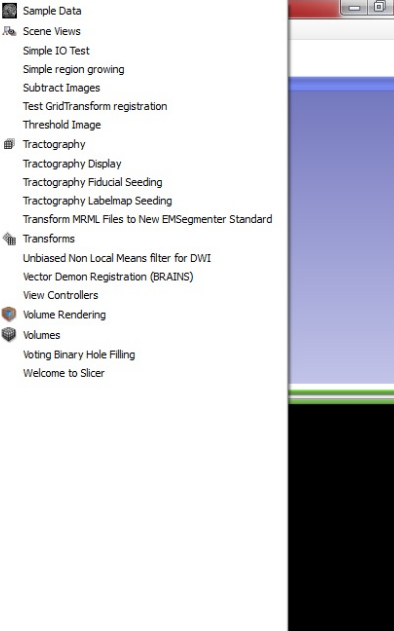

😼 .all 🌗 9:05 AM

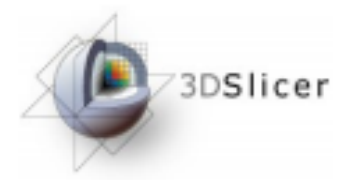

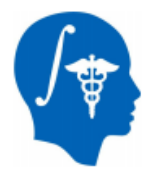

# DICOMtoNRRD Module

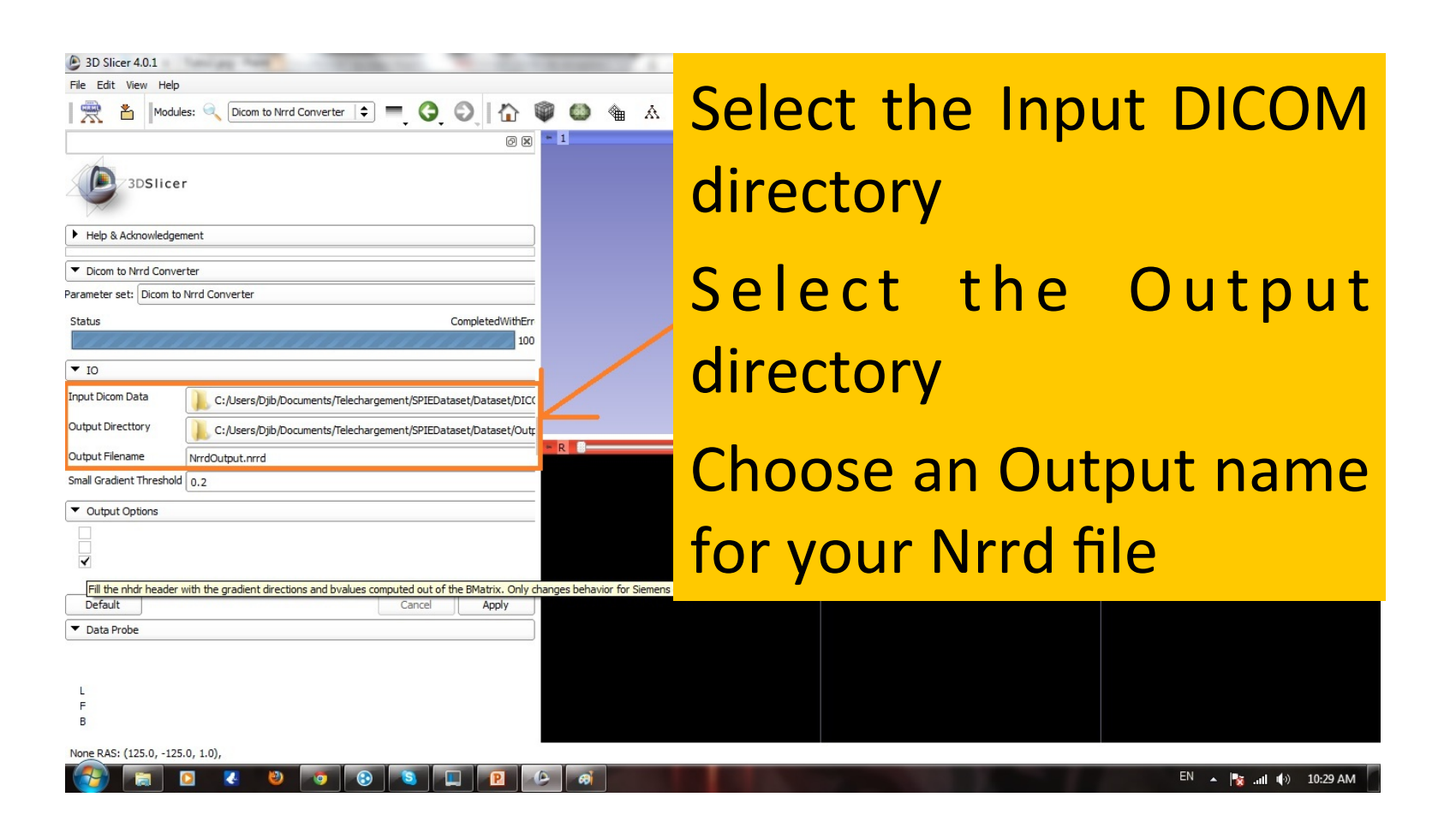

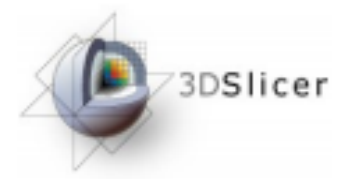

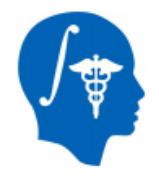

# DICOMtoNRRD Module

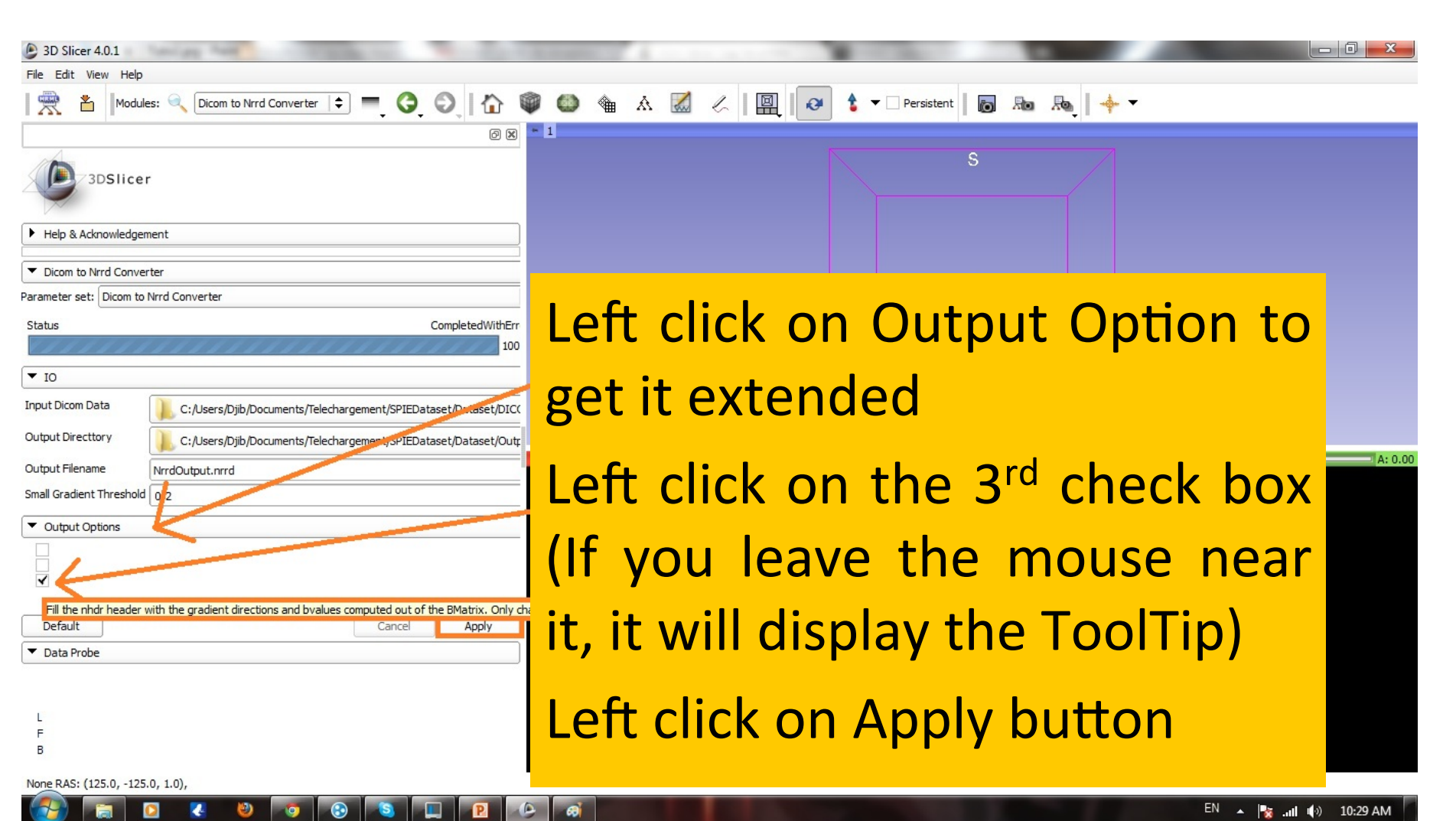

## What does this 3<sup>rd</sup> box do?

- Uses B-matrix to compute the diffusion gradient information
  - B-Matrix is the actual diffusion matrix applied during acquisition
  - Principal eigenvector of B-Matrix is the diffusion gradient direction
- Potential for incorrect/inadequate information in the diffusion gradient direction
  - B-Matrix use is safest, if present
  - Siemens DICOM provide B-Matrix information

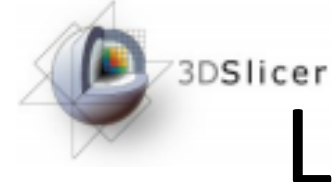

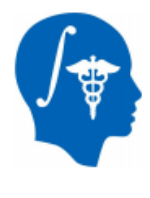

# Loading DWI NRRD Volume

| 3D Slicer 4.0.1                | Concernances - No. of Concernance                              |                   |
|--------------------------------|----------------------------------------------------------------|-------------------|
| File Edit View Help            |                                                                |                   |
|                                | n to Nird Converter 😂 🚍 🙆 🖒 🍘 🍈 🏤 A 📝 / 🔟 👩 🛧 🗸 Persistent 🐻 🖗 |                   |
| TImport Scene                  |                                                                |                   |
| Download Sample Data           | @ 8 - 1                                                        |                   |
| 🛱 Add Data Ctrl+A              | S                                                              |                   |
| Add Volume                     |                                                                |                   |
| [II] Add Transform             |                                                                |                   |
| 🚡 Save Ctrl+S                  |                                                                |                   |
| Slicer Data Bundle             |                                                                |                   |
| Close Scene Ctrl+W             |                                                                |                   |
| Exit                           |                                                                |                   |
| Status                         |                                                                |                   |
| ▲ IO                           |                                                                |                   |
| Input Dicom Data               | rs/Djib/Docun                                                  |                   |
| Output Directtory              | <sup>s/bb/bour</sup> Left click on Add Volume                  |                   |
| Output Filename NrrdOutput     |                                                                | K. 0.00 0 0 0     |
| Small Gradient Threshold 0.2   |                                                                |                   |
|                                |                                                                |                   |
|                                |                                                                |                   |
|                                |                                                                |                   |
| $\checkmark$                   |                                                                |                   |
|                                |                                                                |                   |
| Default                        | Cancel Apply                                                   |                   |
| <ul> <li>Data Probe</li> </ul> |                                                                |                   |
|                                |                                                                |                   |
|                                |                                                                |                   |
| L                              |                                                                |                   |
| В                              |                                                                |                   |
|                                |                                                                |                   |
|                                |                                                                |                   |
|                                |                                                                | EN 🔥 👘 👘 10-33 AM |

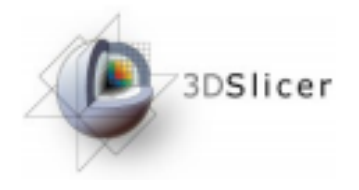

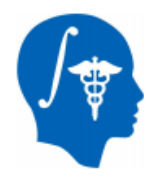

#### Adding Nrrd Volume

| 3D Slicer 4.0.1                                                                             |               | 1.000               |                 |                     |                       |                      |              |             | - |         |
|---------------------------------------------------------------------------------------------|---------------|---------------------|-----------------|---------------------|-----------------------|----------------------|--------------|-------------|---|---------|
| File Edit View Help                                                                         |               |                     |                 |                     |                       |                      |              |             |   |         |
| Modules: 🔍 Dicom to Nrrd Converter ¢ 💻                                                      | 00            | 1                   | ۵ 🕯             | A 🔣 🧷               | . 🖳 🛛                 | 🔒 🛨 🗌 Persi          | stent 👩 🔊    | ₽           |   |         |
|                                                                                             |               | 0 🗙 🐂 1             |                 |                     |                       |                      |              |             |   |         |
| 3DSlicer                                                                                    | Open          |                     |                 | _                   | -                     |                      | S<br>? ×     |             |   |         |
| Help & Acknowledgement                                                                      | Look in:      | 🔒 C: \Users \Djib   | Documents \Tel  | lechargement\SPI    | Dataset\Dataset\Ou    | tput ≑ 🤤 🜍           | 🖸 📑 🖽 🔳      |             |   |         |
| Dicom to Nrrd Converter  Parameter set: Dicom to Nrrd Converter                             | Djib          | NrrdOu              | tput.nrrd       |                     |                       |                      |              | L           |   |         |
| Status                                                                                      |               |                     |                 |                     |                       |                      |              |             |   |         |
| ▼ IO                                                                                        |               |                     |                 |                     |                       |                      |              |             |   |         |
| Input Dicom Data           Output Directtory           C:/Users/Djb/Documents/Telechargemen | t             |                     |                 |                     |                       |                      |              |             |   |         |
| Output Filename NrrdOutput.nrrd                                                             | 1             |                     |                 |                     |                       |                      |              | R: 0.00 - G |   | A: 0.00 |
| Small Gradient Threshold 0.2                                                                |               |                     |                 |                     |                       |                      |              |             |   |         |
| ▼ Output Options                                                                            |               |                     |                 |                     |                       |                      |              |             |   |         |
|                                                                                             | File name:    | NrrdOutput.nrrd     |                 |                     |                       |                      | Open         |             |   |         |
| ✓                                                                                           | Files of type | : All (*.hdr *.nhdr | *.nrrd *.mhd *. | mha *.vti *.nii *.g | z *.mgz *.img *.pic * | .dcm *.ima *.png *.t | t 🗢 🔭 Cancel |             |   |         |
| Default                                                                                     | Options:      | NrrdOutput          | Cente           | red Ignore O        | rientation LabelN     | 1ap 🗹 Single File    |              |             |   |         |
| ▼ Data Probe                                                                                |               |                     |                 |                     |                       |                      |              |             |   |         |
|                                                                                             |               |                     |                 |                     |                       |                      |              |             |   |         |

#### Select your previously created Nrrd volume

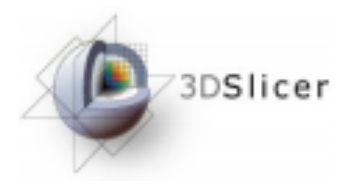

#### Volumes

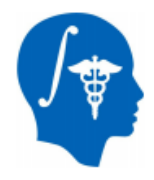

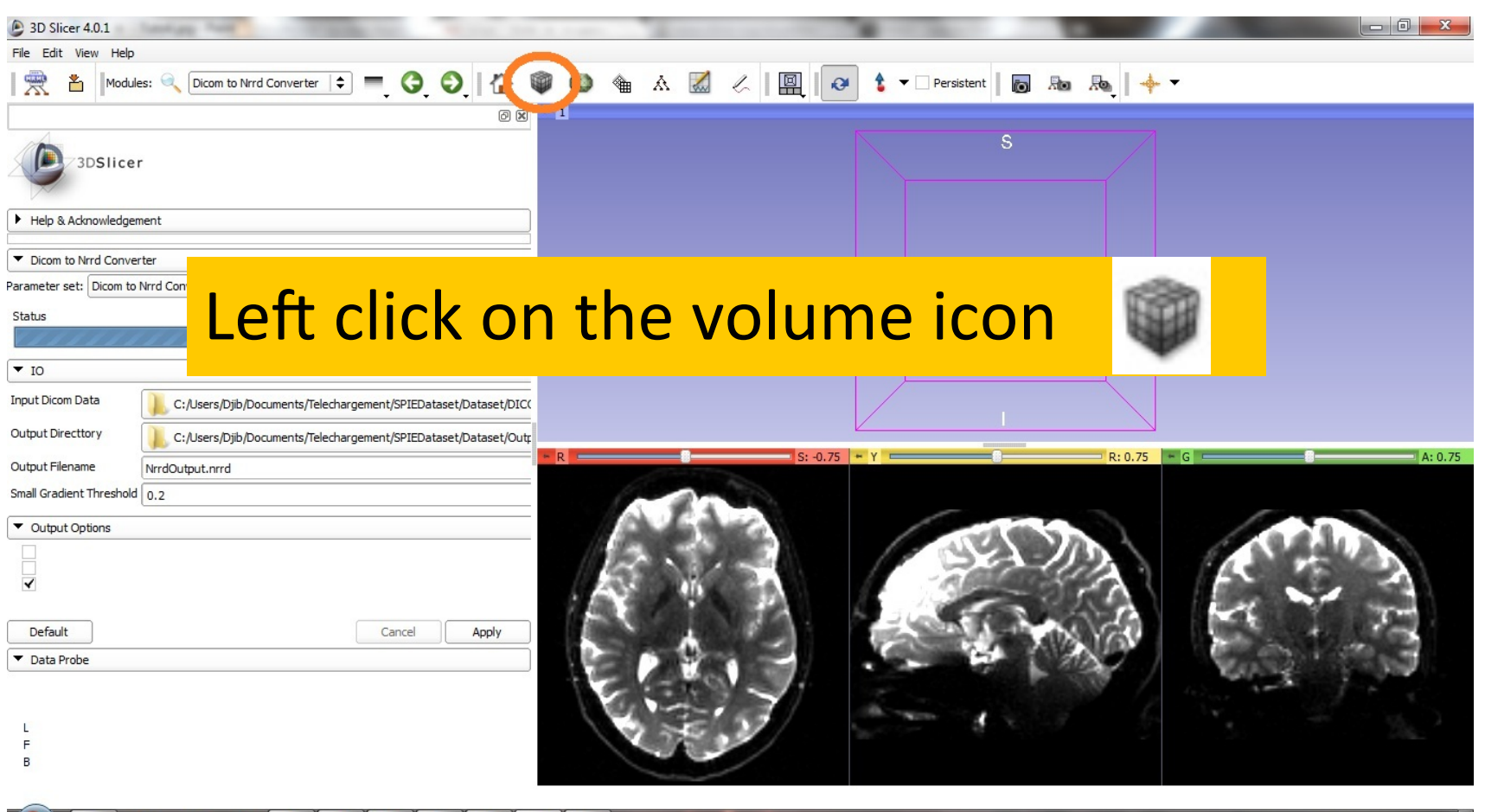

🖸 🍊 🥹 💿 😒 🖳 🖻 🧀 🚳 🛛 10:37 AM

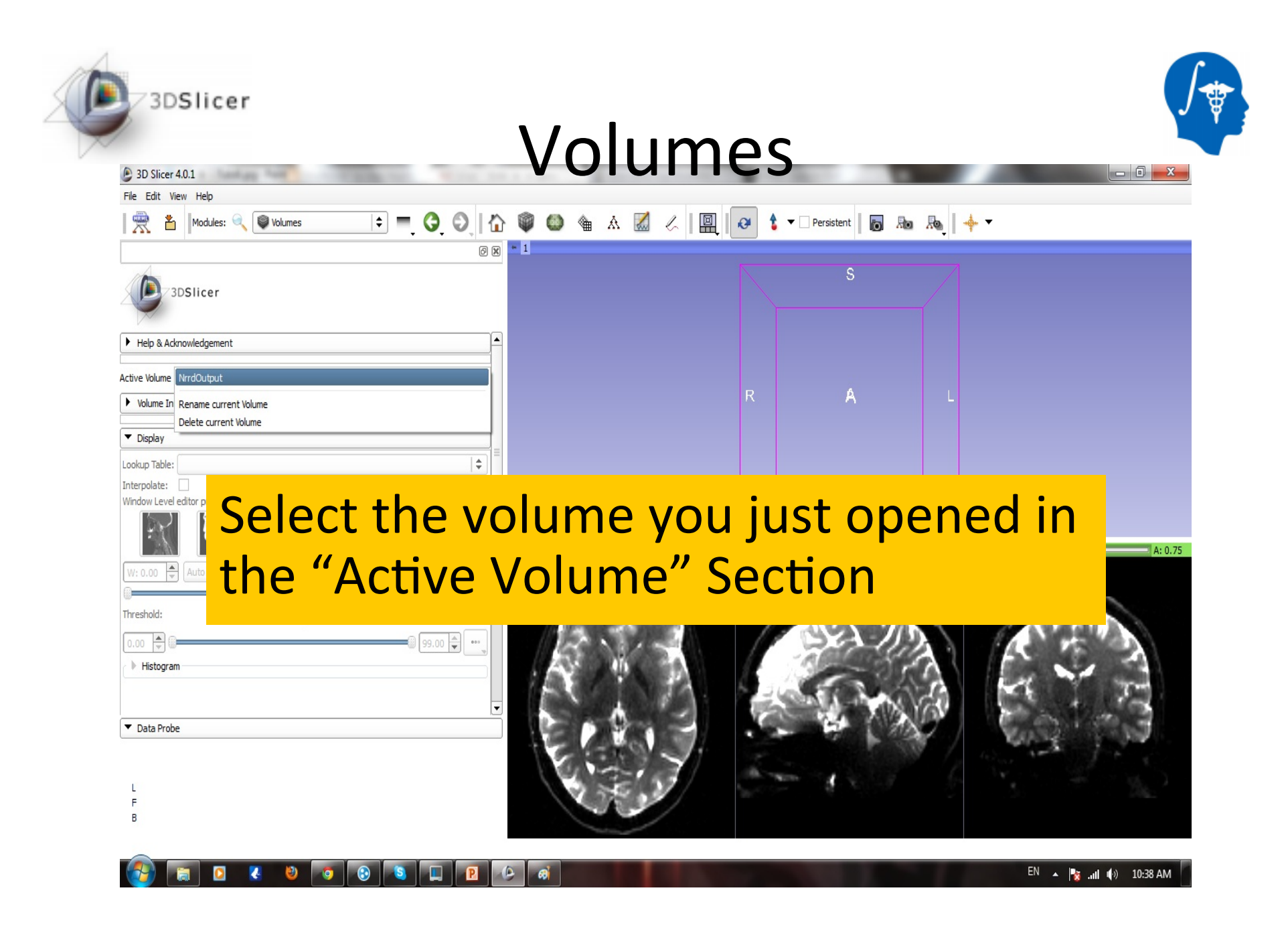

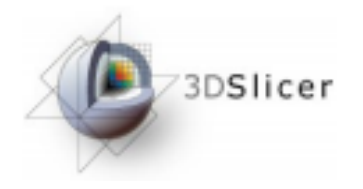

#### Volumes

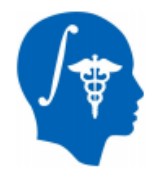

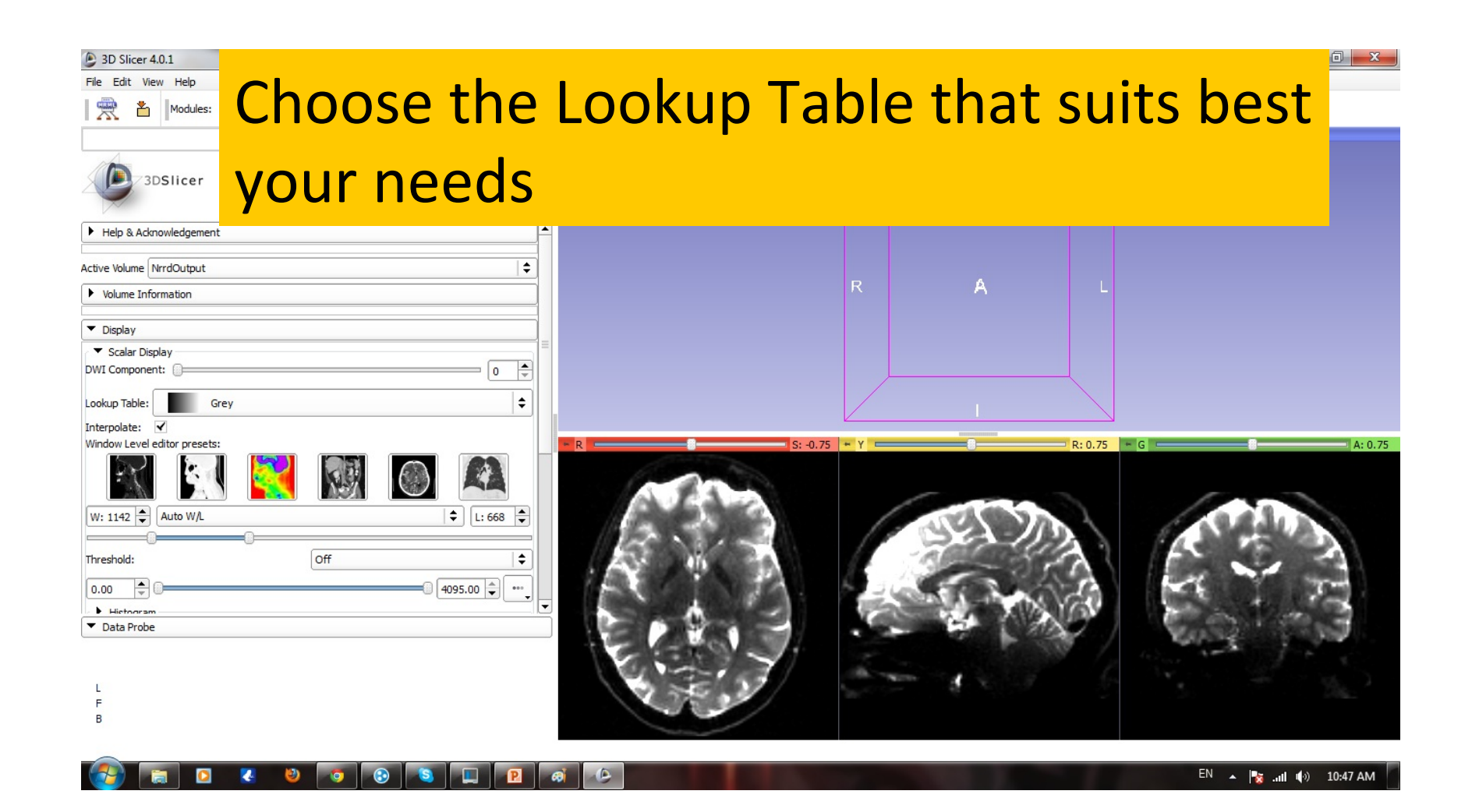

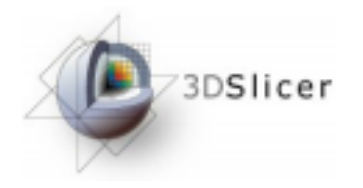

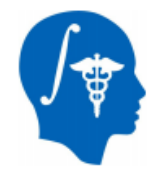

#### Conclusion

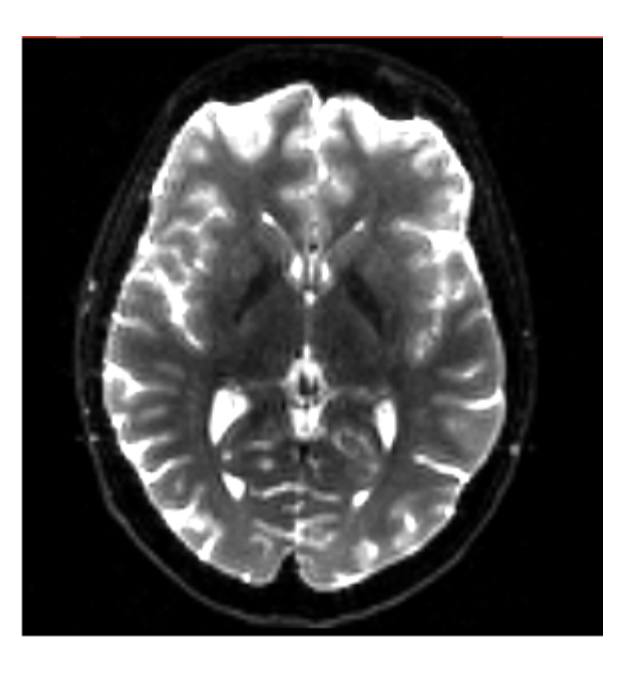

This tutorial guided you through the conversion from DICOM to NRRD file using Slicer 4 Software

#### Acknowledgment

- National Alliance for Medical Image Computing NIH U54EB005149
- UNC: Jean-Baptiste Berger, Clement Vachet, Zhexing Liu
- Utah: Guido Gerig, Sylvain Gouttard